# 「TCCアプリ」のインストール方法

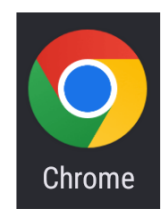

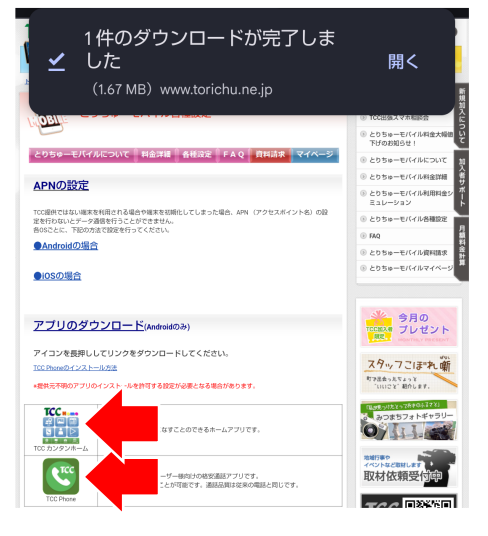

#### <u>1. ダウンロードページを開く</u>

ホーム画面から「Chrome」 → 「TCCホームページ」 → 「とりちゅーモバイル」 → 「各種設定」の順に開く。

## <u>2. インストールファイルのダウンロード</u>

「TCC Home」または、「TCC Phone」のアイコンを タップしてインストール用のファイルをダウンロードする。

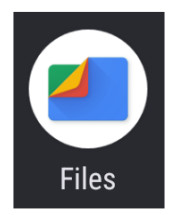

#### 3. 「Files」を開く

ホーム画面から「Files」アプリをタップして開く。

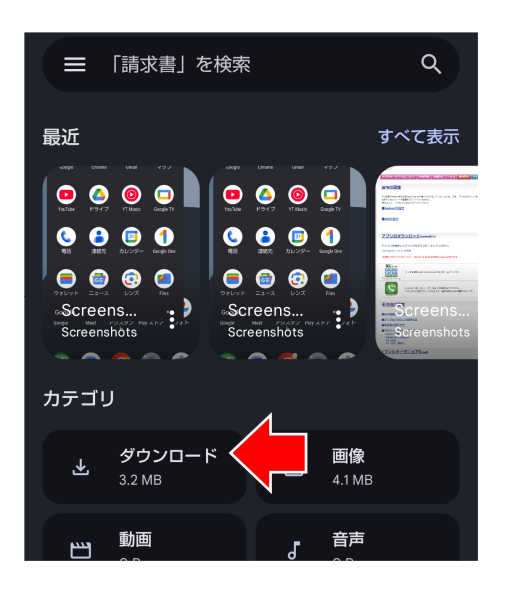

## <u>4. 「ダウンロード」フォルダを開く</u>

「Files」のカテゴリ「ダウンロード」フォルダをタップする。

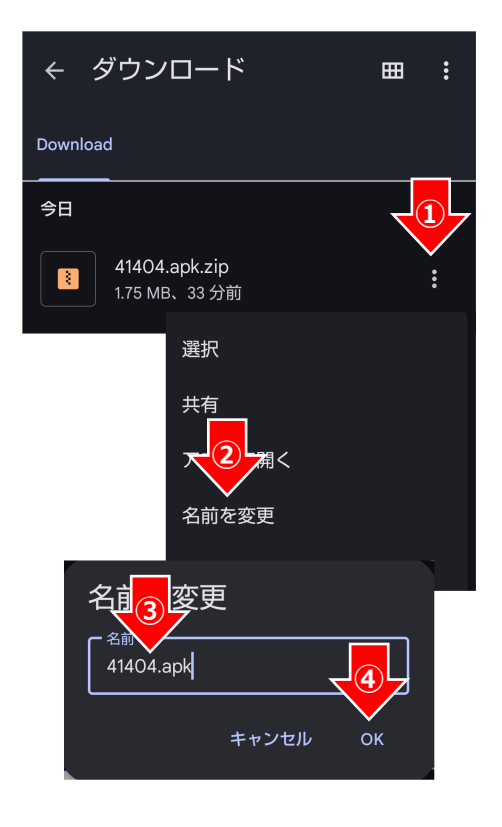

#### 5. ダウンロードしたファイルの名前を変更

- ダウンロードしたファイルの3点リーダー(:)を タップする。
- ② 表示された各種項目から「名前を変更」をタップする。
- ③ 表示されたファイル名から「.zip」を削除し...
- ④ 「OK」をタップする。

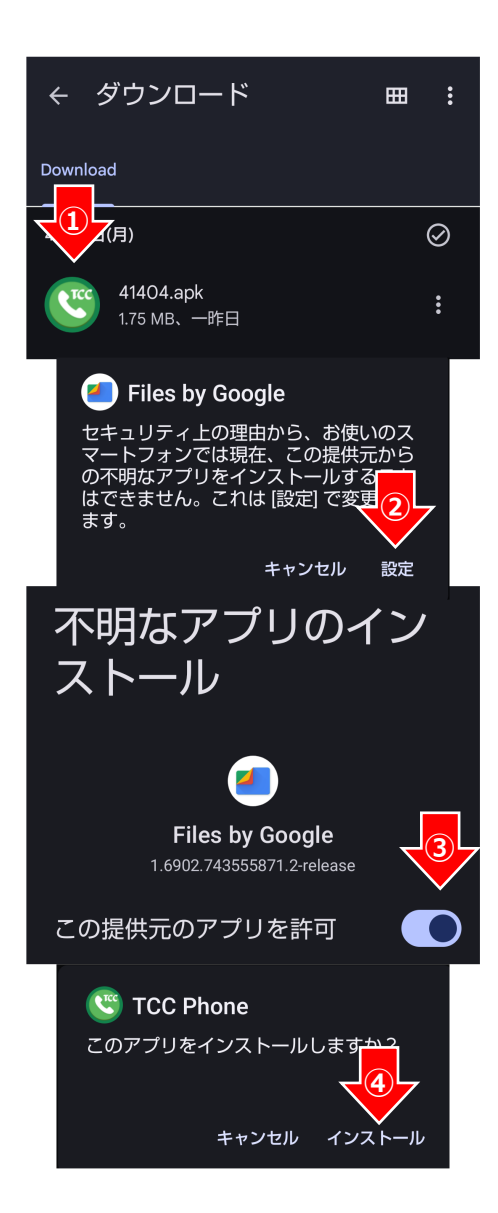

#### <u>6. 「TCCアプリ」をインストール</u>

- 「Files」の「ダウンロード」フォルダから、名前を 変更したファイルをタップする。
  ※ 左図では「TCC Phone」を使用して説明をしています。
  「TCC Home」も同様に操作してください。
- ② 表示された確認画面の「設定」をタップする。

- 「不明なアプリのインストール」の許可スイッチを タップして左図③のようにONにする。
- ④ 表示された確認画面より「TCCアプリ」のインストール を実施する。
  ※ インストールま物後、「私はドスのまま活機」 スイギャン

※インストール実施後、5秒ほどこのまま待機してください。

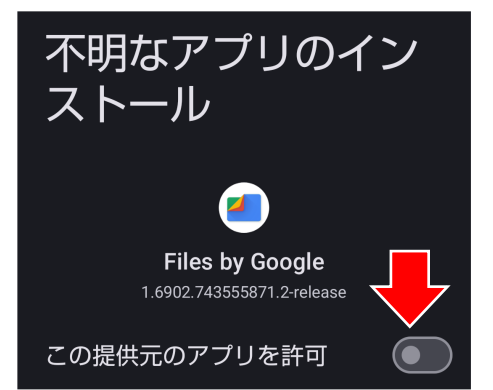

## <u>7. 「不明なアプリのインストール」を</u> <u>不許可に戻す</u>

「TCCアプリ」をインストールして5秒ほどたってから、 「不明なアプリのインストール」の許可スイッチをタップ して左図のようにOFFにする。

※「許可」のままにしておくと、セキュリティー的に不安な状態の ままになりますので、必ず「不許可」に戻してください。

## 「TCCアプリ」のインストール方法は以上です。

※「TCC Phone」は、ホーム画面の通話アプリと差し替えてご利用ください。